## How to register for Complimentary Airport Transfer with Grab on Maybank TREATS SG app

|                      | T                                                                                 |  |  |  |  |
|----------------------|-----------------------------------------------------------------------------------|--|--|--|--|
| Step #1: Download    | Download Maybank TREATS SG app, and login with your Maybank                       |  |  |  |  |
| and Login            | Online Banking Username and Password.                                             |  |  |  |  |
| Ston #2: Convolution |                                                                                   |  |  |  |  |
| Step #2: Search for  | Go to " <b>PRIVILEGES</b> ", scroll the navigation bar and click " <b>MAYBANK</b> |  |  |  |  |
| Promotion            | PRIVILEGE" and look for "COMPLIMENTARY AIRPORT TRANSFER WITH                      |  |  |  |  |
|                      | <complex-block></complex-block>                                                   |  |  |  |  |

| Step #3: Save and                       | Tap "SAVE TO MY COUPONS" to register.                                                                                                    |  |  |  |  |
|-----------------------------------------|----------------------------------------------------------------------------------------------------|--|--|--|--|
| kegistei                                | <complex-block></complex-block>                                                                                                    |  |  |  |  |
| Step #4: Receive<br>push notification & | Upon successful registration, Cardmembers will receive the following push notification and eCoupons would be added to " <b>MY COUPONS</b> "                                                                                                    |  |  |  |  |
| eCoupon                                 |                                                                                                    |  |  |  |  |
|                                         | Sample of Push Notification:<br>Successful Registration: Maybank Privilege Ho now<br>Dear MS ONG XING YI, MICHELLE, you're now<br>registered for Complimentary Airport Transfer with<br>Grab. Your promo code has been added to your 'MY<br>COUPONS'. Login to redeem now! |  |  |  |  |
|                                         | <complex-block></complex-block>                                                                                                    |  |  |  |  |

## How to redeem promo code in Grab app.

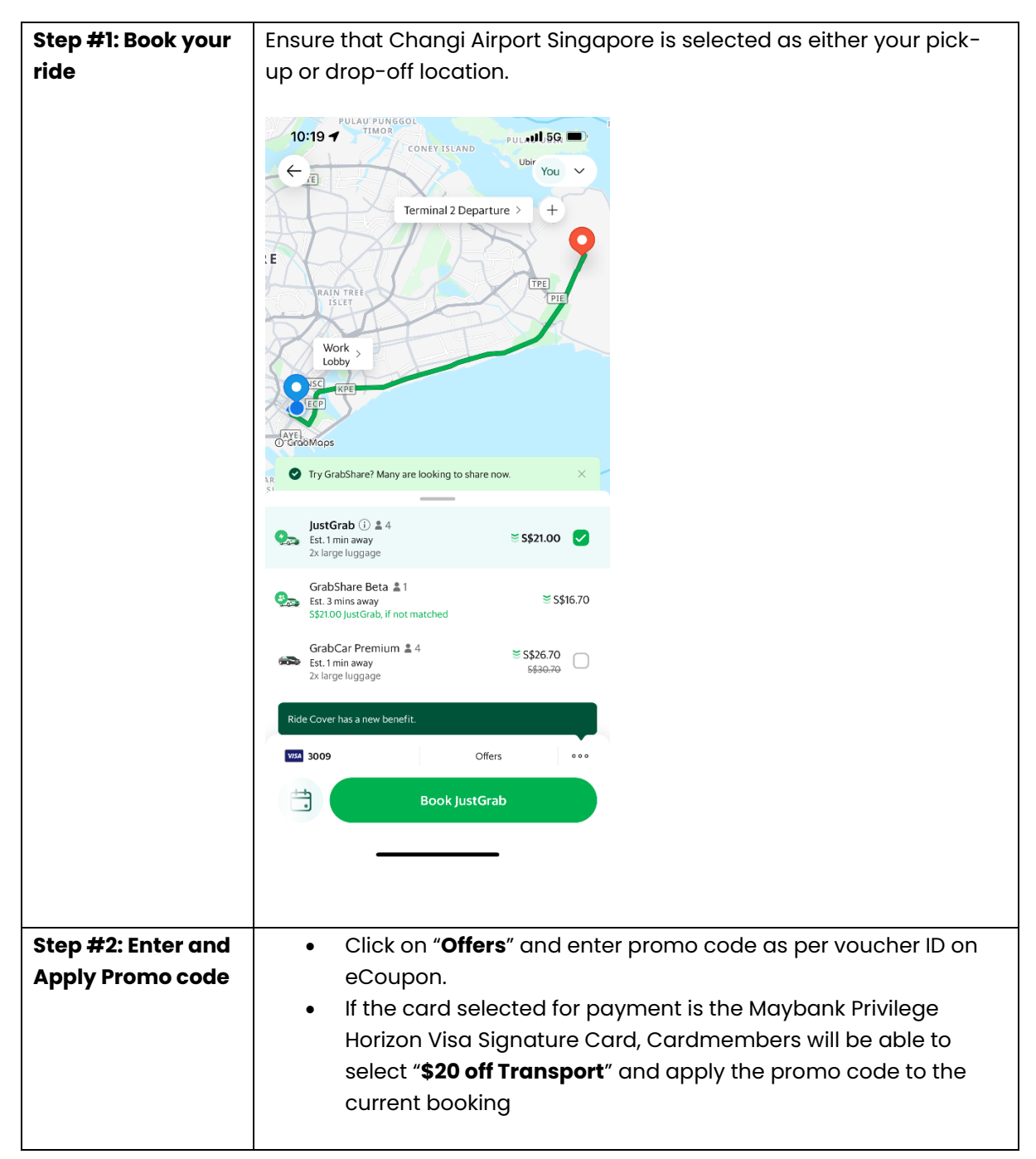

|                  | 10:20 🕇                                                             |                                                       | all 5G 🔳 | 10:31 <b>- 4</b> atl 5G ■D                                                           |  |  |
|------------------|---------------------------------------------------------------------|-------------------------------------------------------|----------|--------------------------------------------------------------------------------------|--|--|
|                  | ← Offers                                                            |                                                       |          | ← Offers                                                                             |  |  |
|                  | Enter pror                                                          | no or gift code here                                  |          | Enter promo or gift code here                                                        |  |  |
|                  | Us<br>Have                                                          | e GrabGifts<br>ve a gift code? Redeem and use it now. | >        | €20 off Transport<br>● Bh                                                            |  |  |
|                  | UF<br>Rec                                                           | b to \$21 off<br>deem using up to 10,500 points       | >        | Use GrabGifts ><br>Have a gift code? Redeem and use it now.                          |  |  |
|                  | Save usin                                                           | off Pidel<br>g codes                                  |          | Up to \$21 off > Redeem using up to 10,500 points                                    |  |  |
|                  | мвн                                                                 |                                                       | 0        | S5 off Ride!<br>S55 off, switch your payment method to enjoy this offer              |  |  |
|                  | Maybunk 6                                                           | 0 off Transport<br><sup>14 h</sup>                    |          | S\$4 GrabRide voucher off<br>S84 off, switch your payment method to enjoy this offer |  |  |
|                  | QW                                                                  | ERTYU                                                 | I O P    | \$3 off Transport     \$3 off, switch your payment method to enjoy this offer        |  |  |
|                  | AS                                                                  | DFGHJ                                                 | KL       |                                                                                      |  |  |
|                  | ÷ Z                                                                 | X C V B N                                             | M        | 1                                                                                    |  |  |
|                  | 123 😂 space                                                         |                                                       | search   |                                                                                      |  |  |
|                  |                                                                     |                                                       | Ŷ        |                                                                                      |  |  |
|                  |                                                                     |                                                       |          |                                                                                      |  |  |
| Step #3: Proceed | Once the promo code has been applied successfully, the discount     |                                                       |          |                                                                                      |  |  |
| with booking     | fare will be reflected and Cardmembers can click on "Book JustGrab" |                                                       |          |                                                                                      |  |  |
|                  | to proceed with booking.                                            |                                                       |          |                                                                                      |  |  |

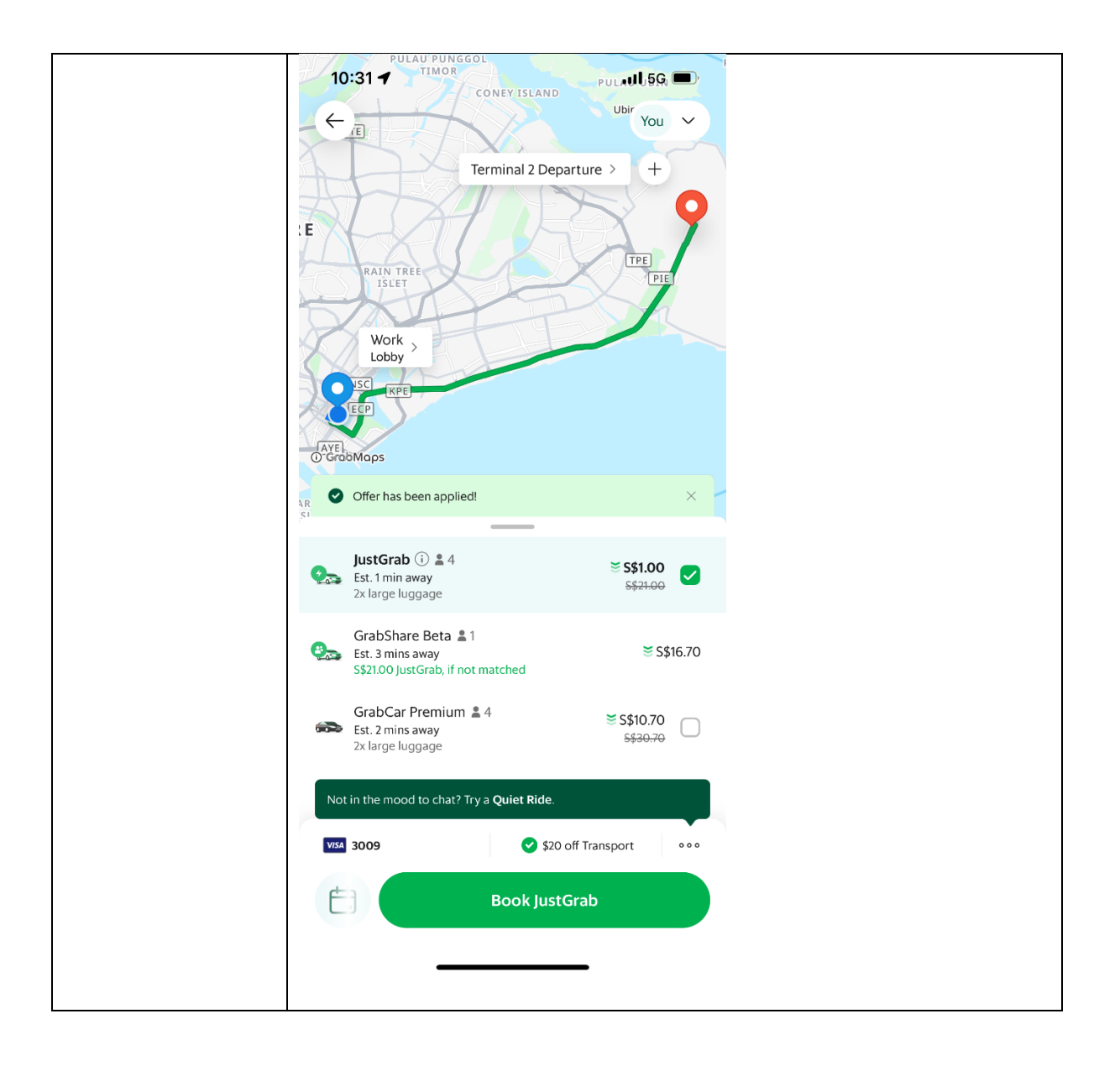